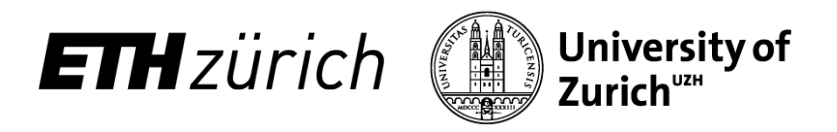

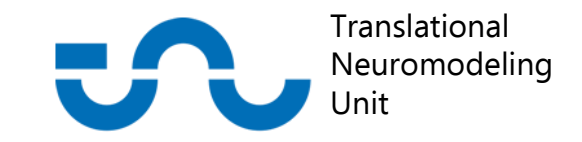

### fMRI Preprocessing & Noise Modeling An SPM Tutorial

Lars Kasper

October 10<sup>th</sup>/ October 17<sup>th</sup>, November 21 2017

MR Technology and Methods Group & Translational Neuromodeling Unit

Institute for Biomedical Engineering University of Zurich and ETH Zurich

### Scan Parameters - Your Data

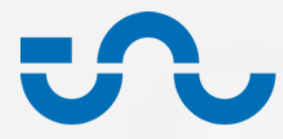

| Scan Parameter                | Value                            |
|-------------------------------|----------------------------------|
| TR (s)                        | 2.2                              |
| TE (ms)                       | EPI:36; B0 map: 2 and 4.3        |
| nSlices                       | 32                               |
| Slice order                   | Ascending ([1:32])               |
| nVolumes                      | 145                              |
| nDummies                      | 3                                |
| Voxel size (mm <sup>3</sup> ) | 2 x 2 x 3                        |
| Bandwidth / pixel (Hz)        | 29.5 (=1/Total readout duration) |
| Fat shift (=Blip direction)   | Posterior (-1)                   |

 Setting up a Preprocessing Pipeline in SPM: The Batch Editor

Setup Pipeline DEMO 1

- Monitoring and Comparing Pipelines: Quality Assurance
- Multi-subject Pipelines: Automatisation

Quality Monitoring DEMO 2

> Multi-Subject DEMO 3

Integrating Own Code and Toolboxes:
 Physiological Noise Modeling and Evaluation

Noise Modeling DEMO 4

### The SPM GUI

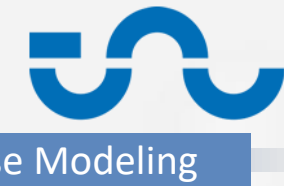

| Setup Pipeline       | Quality Monitoring      |   | Multi-Subject                    | Noise Mode   |
|----------------------|-------------------------|---|----------------------------------|--------------|
| Student Versio       | n> : SPM12 (6225): Menu | • | Preprocessir                     | ıg           |
| Realign ÷            | lice timing Smooth      |   | Realignmen                       | t            |
| Coregis ‡ N          | ormali    Segment       |   | <ul> <li>Slice-Timin§</li> </ul> | g Correction |
|                      |                         |   | Co-Registra                      | tion         |
| 2. Specity 1st-level | Review                  |   | Unified Segregation              | mentation &  |
| Specify 2nd-level    | Estimate                |   | Normalisati                      | on           |
|                      | Results                 |   | Smoothing                        |              |
| Dynamic              | Causal Modelling        | • | Noise Mode                       | ling         |
| Display Check Re     | g Rend                  |   | Physiologica                     | al Confound  |
| Tool ¢ PPIs          | ImCalc DICOM Import     |   | Regressors                       |              |
| Help Utils           | 3. Batch Quit           |   | The Batch E                      | Editor       |
| Copyrig              | nt (c) 1991,1994-2014   |   |                                  |              |

### The Batch Editor in SPM

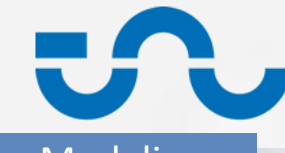

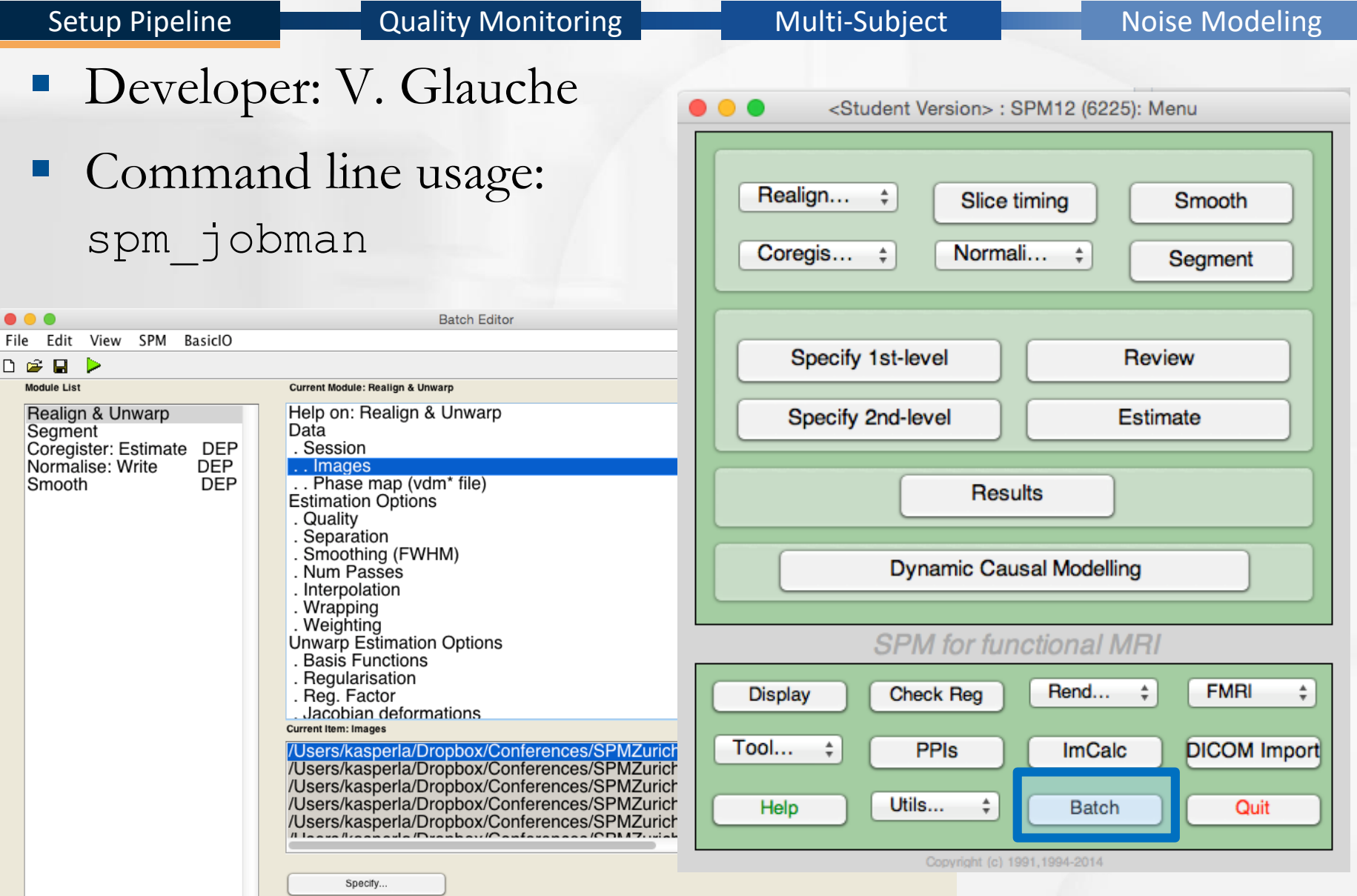

### **SPM Preprocessing Pipeline**

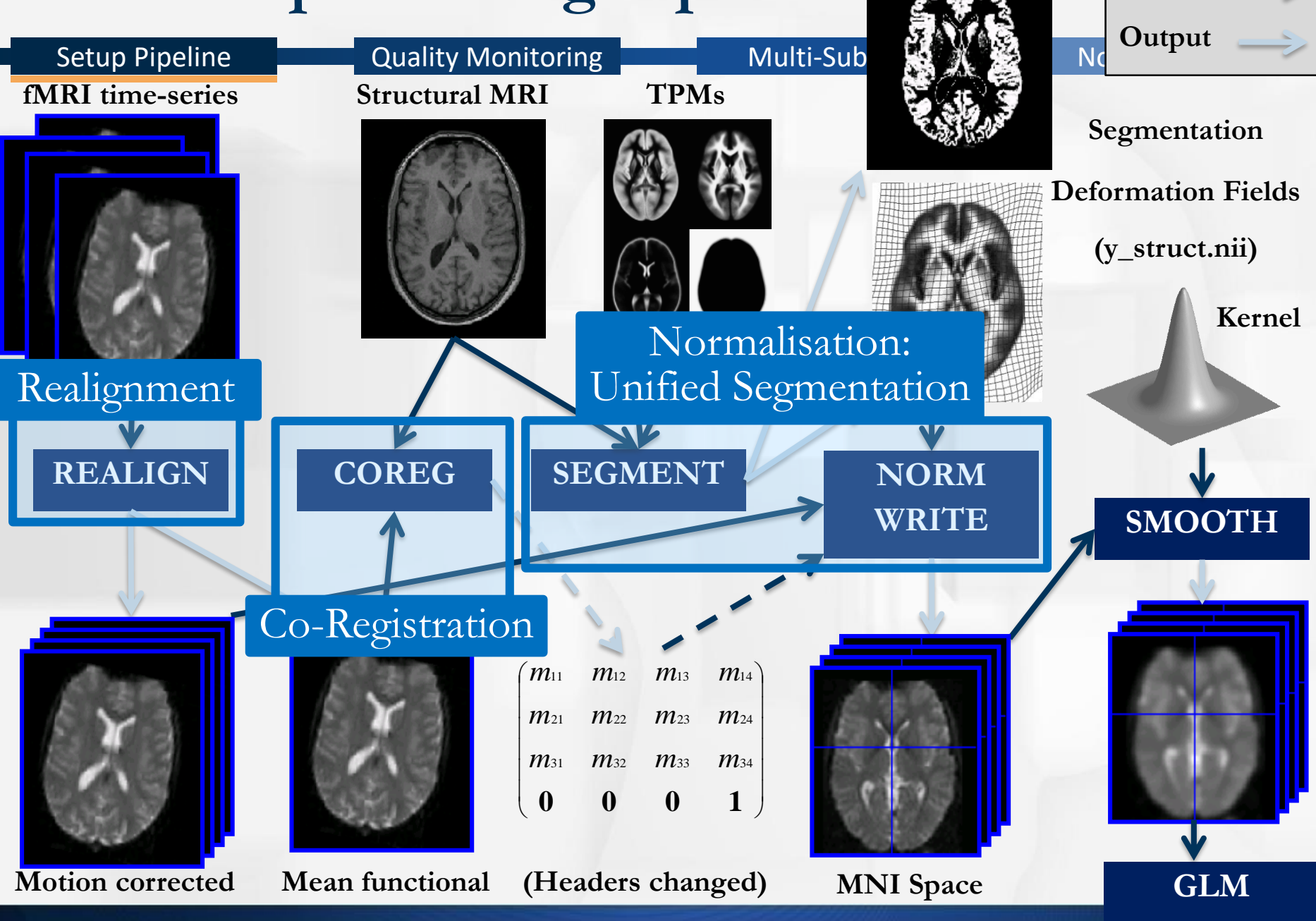

19. Oktober 2017

Lars Kasper: fMRI Preprocessing & Noise Modeling in SPM

Input

### **From Pipelines to Batches**

Mean functional

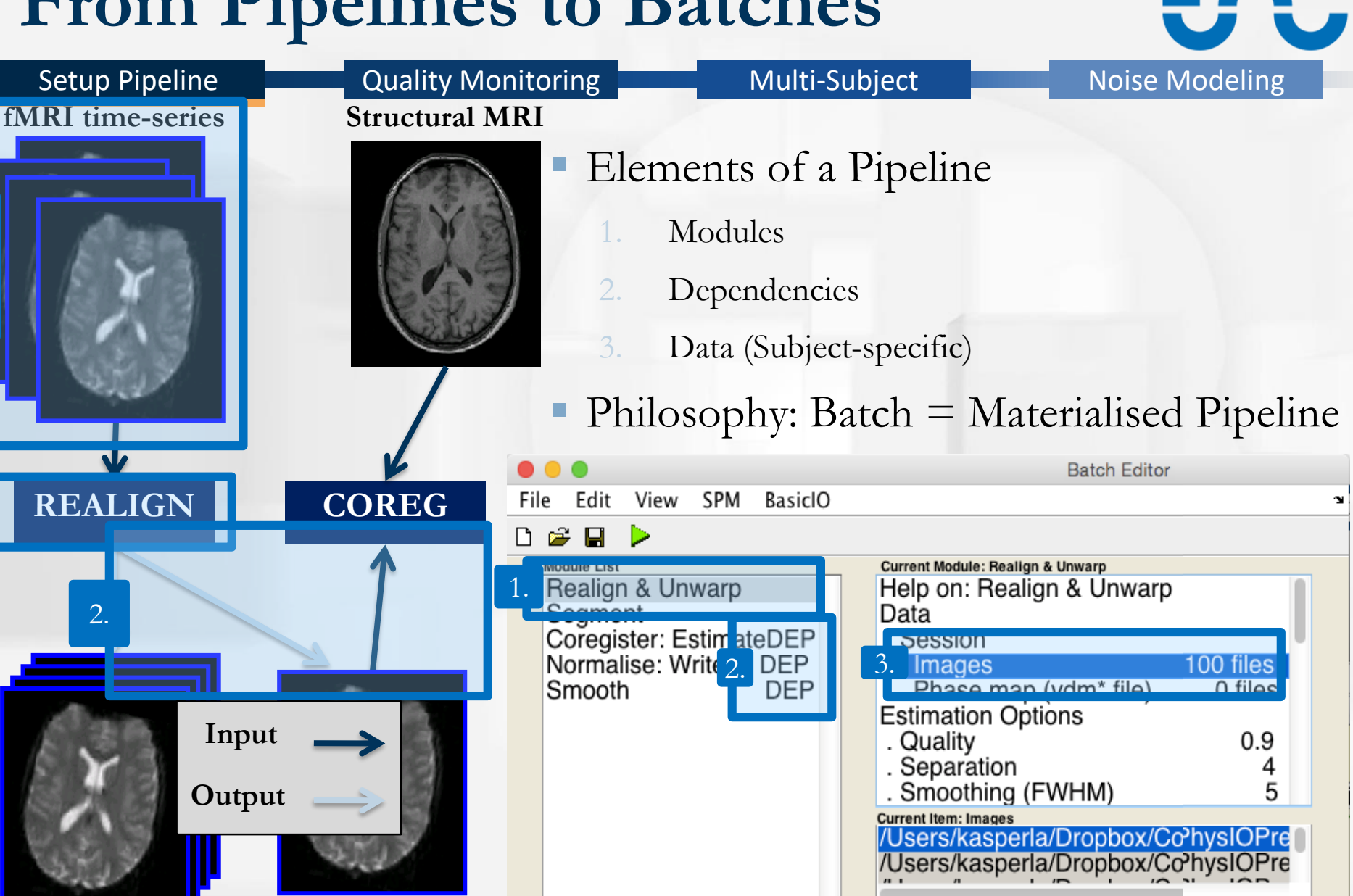

Motion corrected

2.

3.

Specify...

### Demo 0

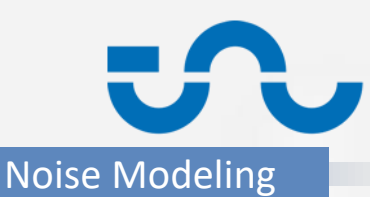

### Setup Pipeline

- Setting up the data for all demos & checking it
  - Source: Methods & Models 2017 course
- After download:
  - 1. Unzip archive AllSubjects.zip
    - location: <YourPath>/StudyName/Data/Raw/
  - 2. Open Matlab, add Code/tnufmri path to it
    - Addpath(genpath(<YourPath>/2017/Code/tnufmri
    - Alternatively: download TNU fMRI preprocessing pipeline from git@tnurepository.ethz.ch:pipelines/tnufmri.git
  - 3. Inspect raw functional and structural data carefully
    - Required for each subject
    - Check all files and **Reorient** to anterior commissure via Display button
    - Preferred viewer for time series: SPM CheckReg (s. next page)

# Demo 0: CheckReg-Magic

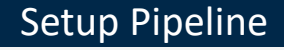

Quality Monitoring

Multi-Subject

- Recommended Plotting: Check Reg
  - via Batch Editor: SPM => Util => Check Reg.
  - Matlab command line: spm\_check\_registration(`img1.nii', `img2.nii', ...)
  - 4D NIFTI files:
    - show individual image tiles: spm\_check\_registration(`fmri.nii,1', `fmri.nii,2', ...)
    - show movie (NEW! SPM12):
      spm\_check\_registration(`fmri.nii')
  - Right click reveals amazing features (edges, anatomic labels, header info, contrast, add blobs) bels

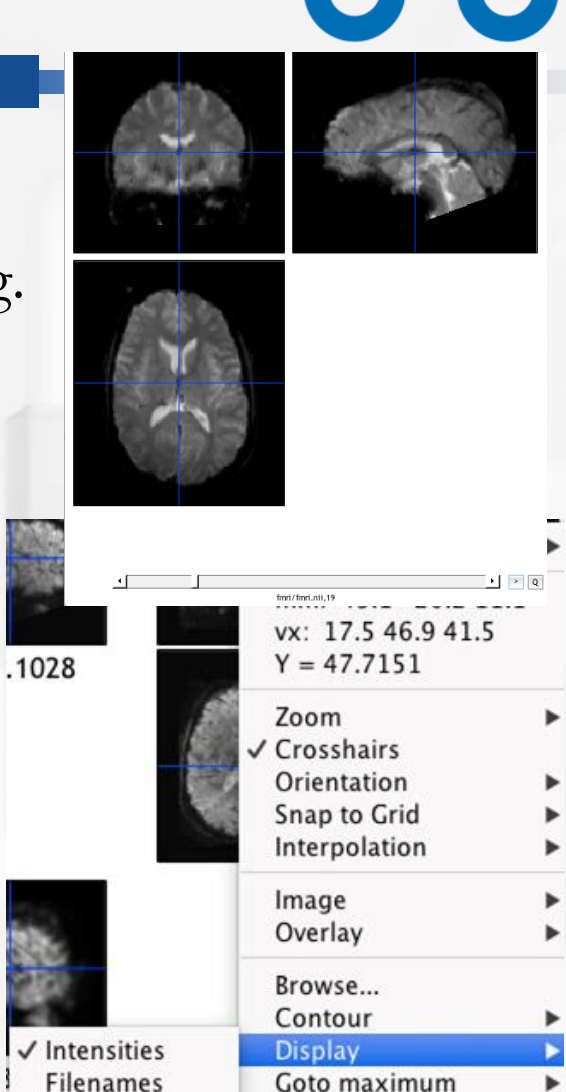

Movie tool

Reorient image(s) RGB overlays ROI tool Save As...

## Demo 1

Setup Pipeline

Quality Monitoring

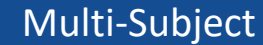

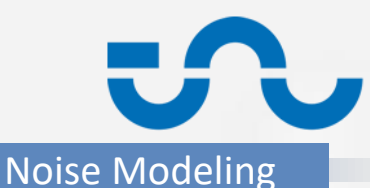

- Default preprocessing pipeline for fMRI
  - Standard recommendation @ TNU
    - Slice Timing Correction

Skullstrip Brain (via ImCalc)

- Realign
- Coregister
- Segment (Structural Image)

- Normalize-Write (Structural Image)
- Normalize-Write (Functional Image)
- Smooth
- Inspection: Load into Batch Editor tnufmri/Preprocessing/batch\_preproc\_fmri\_slicetiming.m
  - via GUI or spm\_jobman(`initcfg'); spm\_jobman(`interactive',...
    `batch\_preproc\_fmri\_slicetiming.m');
  - Run via "Run Batch" (Press Play)
    - will only work after updating paths to you system!
    - Slice Timing: Update Session 1 and 2 (fmri01/02.nii)
    - Segment: Update Channel 1 (struct.nii), and TPM locations

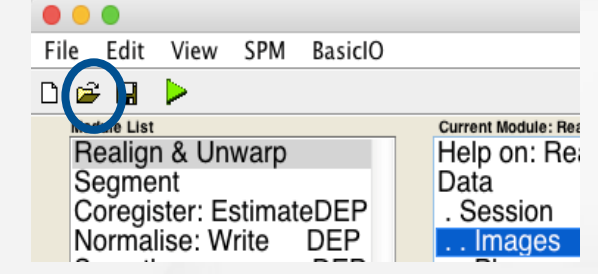

### Demo 1

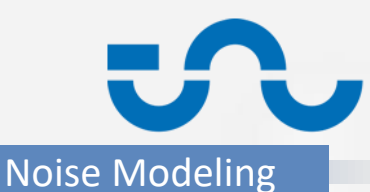

Setup Pipeline

- Alternative: Pipeline Scripting in Matlab
  - update paths in Code/tnufmri/tnufmri get subject details.m

| <b>%% generic path</b>   | s for all subjects                                    |
|--------------------------|-------------------------------------------------------|
| paths.study              | = '/Users/kasperla/polybox/SeminarsEducat:            |
| paths.code               | <pre>= [paths.study 'Code/'];</pre>                   |
| paths.data               | <pre>= [paths.study 'Data/'];</pre>                   |
| paths.raw                | <pre>= [paths.data, 'Raw/AllSubjects/'];</pre>        |
| <pre>paths.results</pre> | <pre>= [paths.data, sprintf('Results%04d/', op1</pre> |

- run in command window: tnufmri\_main\_single\_subject();
  - parameters tnufmri\_main\_single\_subject(subjectId, preprocId, iProcessingSteps);
  - Default options: subjectId = 1, preprocId = 1, iProcessingSteps = [1 3 4];
    - tnufmri\_main\_single\_subject(1,1,[1 3 4]);
- Examples:
  - Try displaying a video of the raw fmri01 (mean-corrected): iProcessingSteps = [1 2]
  - Try pipeline for another subject (Sub05): subjectId = 5

### Demo 1 – GUI Batch Editor

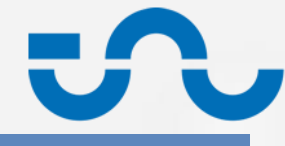

| Setup Pipeline                                                                                                    | Quality Monitoring                                                                                                    | Multi-Subject Noise Modeling                                                                                                    |
|----------------------------------------------------------------------------------------------------|----------------------------------------------------------------------------------------------------|----------------------------------------------------------------------------------------------------|
|                                                                                                    | Batch Editor                                                                                                    |                                                                                                    |
| File Edit View SPM BasicIO                                                                                                    |                                                                                                    |                                                                                                    |
| D 😅 🖬 🕨                                                                                                    |                                                                                                    |                                                                                                    |
| Module List                                                                                                    | Current Module: Realign & Unwarp                                                                                                    |                                                                                                    |
| Realign & Unwarp         Segment         Coregister: Estimate       DEP         Normalise: Write       DEP         Smooth       DEP | Help on: Realign & Unwarp<br>Data<br>. Session<br>. Images<br>. Phase map (vdm* file)<br>Estimation Options<br>. Quality<br>. Separation<br>. Smoothing (FWHM)<br>. Num Passes<br>. Interpolation<br>. Wrapping<br>Unwarp Estimation Options<br>. Basis Functions<br>. Basis Functions<br>. Basis Functions<br>. Regularisation<br>. Reg. Factor<br>. Jacobian deformations<br>. Reg. Factor<br>. Jacobian deformations<br>. Current Item: Images | 100 files         0,9         4         5         Register to first         2nd Degree B-spline         No wrap         0 files         12x12x*         1         Medium         No         Specification         Specification         2000000000000000000000000000000000000 |

### **Demo 1 - Dependencies**

| Setup Pineline                                                                                | Quality Monitoring                                                                                                    | Multi-Subject                                             | Noise Modeling                                                                                                    |
|-----------------------------------------------------------------------------------------------|----------------------------------------------------------------------------------------------------|-----------------------------------------------------------|----------------------------------------------------------------------------------------------------|
| Setup ripenne                                                                                 |                                                                                                    | Multi-Subject                                             | Noise Modelling                                                                                                    |
| • • •                                                                                         | Batch Editor                                                                                                    |                                                           |                                                                                                    |
| File Edit View SPM BasiclO                                                                    |                                                                                                    |                                                           | ند<br>د                                                                                                    |
| D 🖻 🖬 🕨                                                                                       |                                                                                                    |                                                           |                                                                                                    |
| Module List                                                                                   | Current Module: Coregister: Estimate                                                                                                    |                                                           |                                                                                                    |
| Realign & Unwarp<br>Segment<br>Coregister: Estimate DEP<br>Normalise: Write DEP<br>Smooth DEP | Help on: Coregister: Estimate         Reference Image         Source Image         Other Images         Estimation Options         Objective Function         Separation         Tolerances         Histogram Smoothing | DEP Segment<br>DEP Realign & Unwarp: Unwarp<br>Normalised | E: Bias Corrected (1)<br>Warped Mean Image<br>Ded Images (Sess 1)<br>A Mutual Information<br>[4 2]<br>1x12 double<br>[7 7] |

Source Image

### **Demo 1 - Results**

Setup Pipeline

#### Quality Monitoring

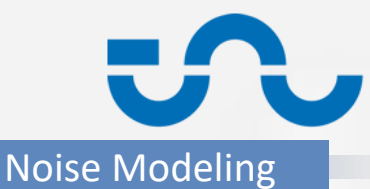

#### Multi-Subject

### Automatic status plots saved in spm\_<date>.ps

Image realignment

1 /Users/kasperla/Dropbox/Conferences/SPMZurich15/PracticalsPhysIOPreproces /Users/kasperla/Dropbox/Conferences/SPMZurich15/PracticalsPhysIOPreproces 2 /Users/kasperla/Dropbox/Conferences/SPMZurich15/PracticalsPhysIOPreproces 3 4 /Users/kasperla/Dropbox/Conferences/SPMZurich15/PracticalsPhysIOPreproces 5 /Users/kasperla/Dropbox/Conferences/SPMZurich15/PracticalsPhysIOPreproces /Users/kasperla/Dropbox/Conferences/SPMZurich15/PracticalsPhysIOPreproces /Users/kasperla/Dropbox/Conferences/SPMZurich15/PracticalsPhysIOPreproces 7 8 /Users/kasperla/Dropbox/Conferences/SPMZurich15/PracticalsPhysIOPreproces /Users/kasperla/Dropbox/Conferences/SPMZurich15/PracticalsPhysIOPreproces 9 /Users/kasperla/Dropbox/Conferences/SPMZurich15/PracticalsPhysIOPreproces 10 11 /Users/kasperla/Dropbox/Conferences/SPMZurich15/PracticalsPhysIOPreproces 12 /Users/kasperla/Dropbox/Conferences/SPMZurich15/PracticalsPhysIOPreproces ..... etc

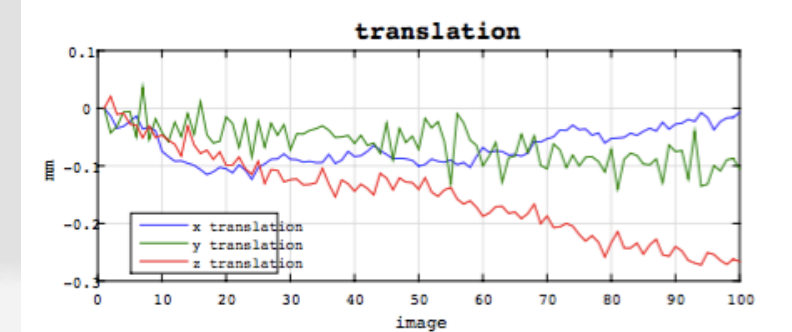

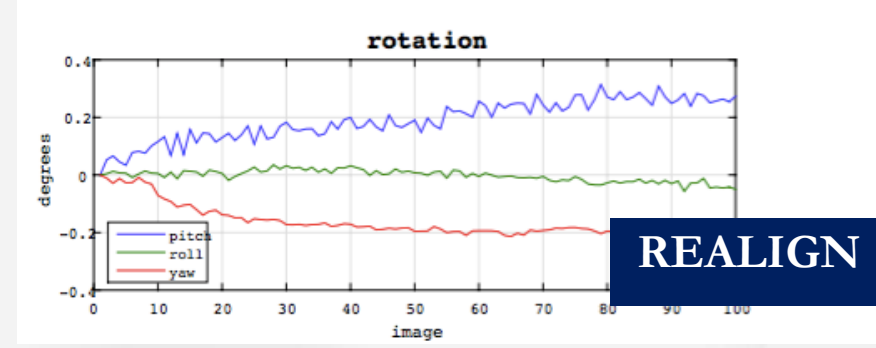

#### Normalised Mutual Information Coregistration

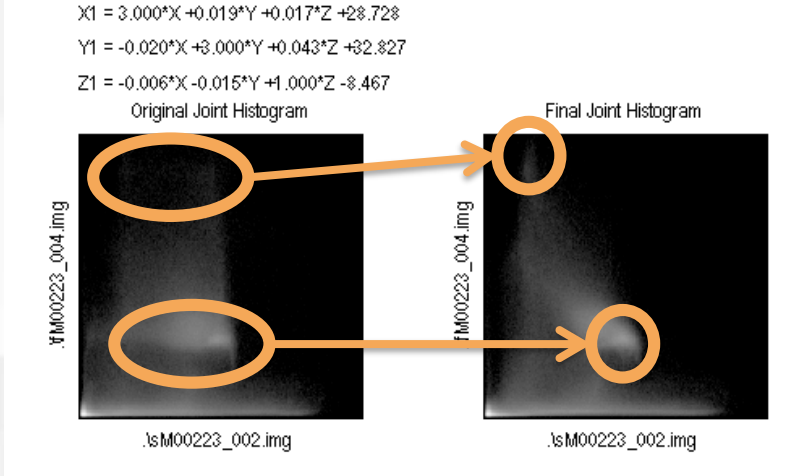

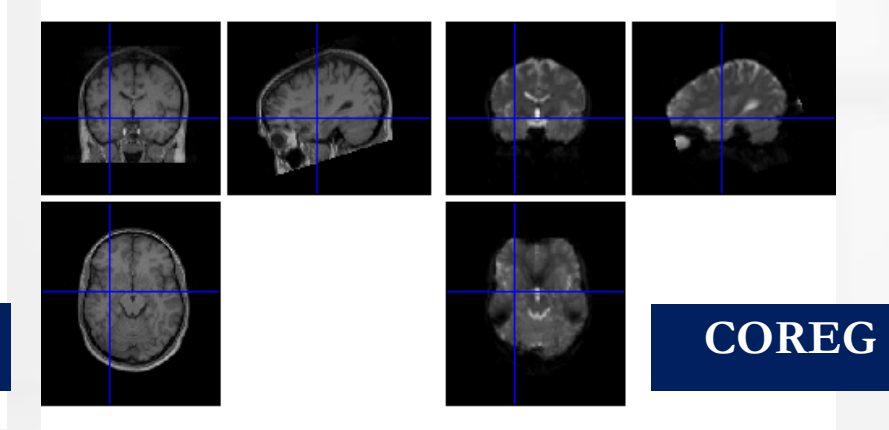

#### 19. Oktober 2017

## Outline

Setup Pipeline

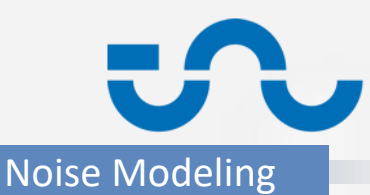

 Setting up a Preprocessing Pipeline in SPM: The Batch Editor

Quality Monitoring

- Monitoring and Comparing Pipelines
  - Performance Measures: Mean/SD/SNR/Diff Image

- SPM Plotting Routines and Automatic Reporting
- Spotting Failed Pipelines
- Comparing Alternative Pipelines
- Multi-subject Pipelines
- Integrating Own Code and Toolboxes:
   Physiological Noise Modeling and Evaluation

# **Pipeline Monitoring**

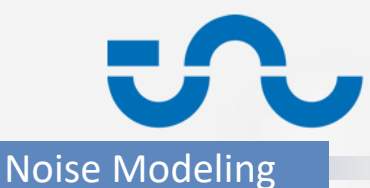

Pipelines

Setup Pipeline

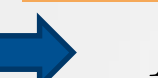

Automatisation of Preprocessing

Multi-Subject

- When something goes wrong...how do we even notice?
  - Monitoring, but: cumbersome, when lots of data
  - Thus: Automatise quality monitoring as well via pipelines
- Required: Suitable performance measures

Quality Monitoring

- Single image: visual inspection geometry/contrast/noise/SNR
  - structural image
- Time series: Statistical Images (Mean, SD, tSNR, max(abs(diff)))
  - functional images

Welvaert (2013), PLoS One

Friedman/Glover (2006), JMRI

## **Statistical Images**

#### Setup Pipeline

### Quality Monitoring

- Structural Image: visual inspection geometry/ contrast/noise/SNR
- Functional Time Series:
  - Mean => Artifact levels (localization)
    - SD => Fluctuation levels
  - tSNR = Mean/SD => sensitivity for BOLD signal changes
     Diff = max(abs(diff)) or odd - even => outlier detection, image noise

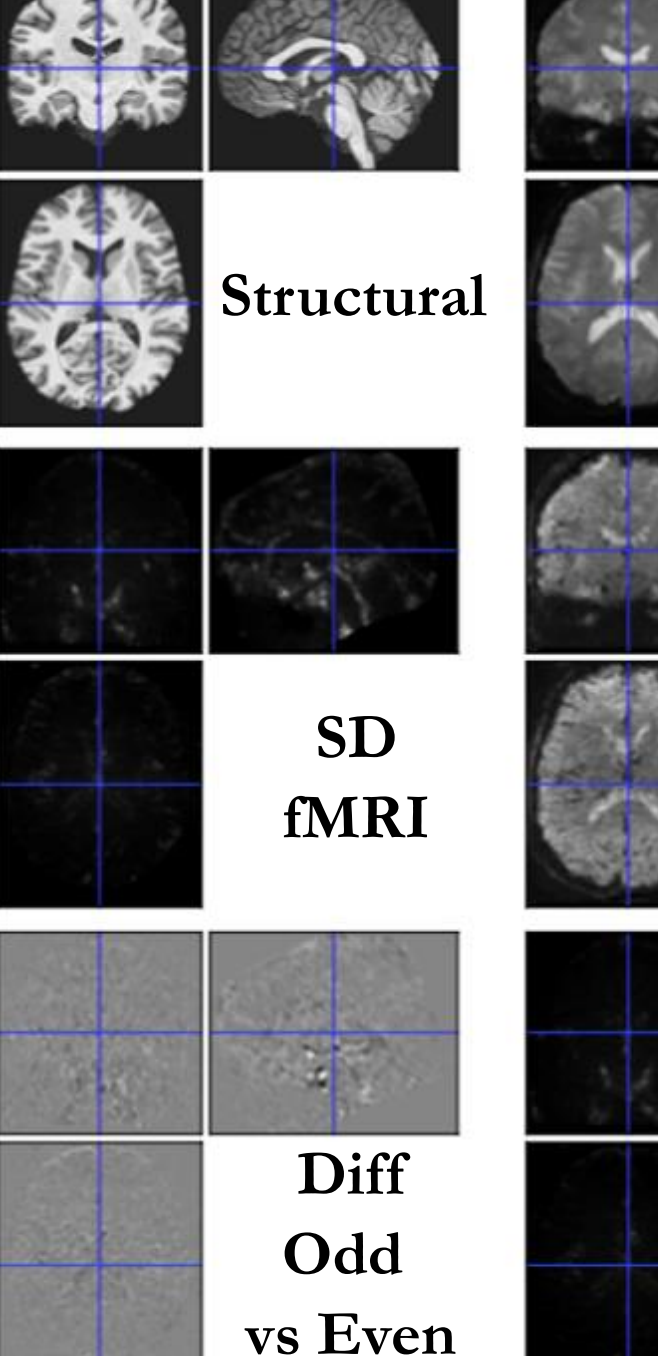

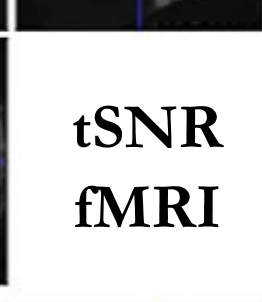

Mean

**fMRI** 

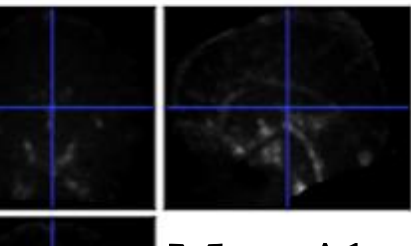

Max Abs Diff n vs n+1

19. Oktober 2017

Lars Kasper: fMRI Pre

### Demo 2

Setup Pipeline

### Quality Monitoring

Multi-Subject

Noise Modeling

- Quality monitoring batch
  - Computes all statistical images suggested, displays and prints to ps
  - Includes batch\_report\_quality.m to visualize and save quality measures after each preprocessing step
- Run via
  - 1. Load Batch tnufmri/Quality/batch\_report\_quality.m
  - 2. Enter Directory to save statistical images and PS-report
  - 3. Select Functional / Structural Images (Named File Selectors)
    - check final before smoothing
      - functional: wuafmri01.nii
      - structural: wBrain.nii
    - in principle to do after each step...

|     | • •       |                  |       |             |                             | Batch         | Editor        |          |
|-----|-----------|------------------|-------|-------------|-----------------------------|---------------|---------------|----------|
| Fil | e Edit    | View             | SPM   | BasiclO     |                             |               |               |          |
| 3   | i 🛱       | $\triangleright$ |       |             |                             |               |               |          |
|     | Module Li | st               |       |             | Current Module: Named Direc | tory Selector |               |          |
|     | Nam       | ied Di           | rect  | ory Selecto | Help on: Nam                | ed Dire       | ctory Selecto | r        |
|     | Mak       | e Dire           | cto   | ry          | Input Name                  |               |               | Parent D |
|     | Nam       | ed Fil           | e S   | elector     | Directories                 |               |               |          |
|     | Nam       | ed Fil           | e S   | elector     | . Directory                 |               |               | Data/Res |
|     | Real      | ign: R           | lesli | се          |                             |               |               |          |
|     | Imag      | je Ca            | cula  | ator        |                             |               |               |          |
|     | Imag      | je Cal           | cula  | ator        |                             |               |               |          |
|     | Imac      | ie Cal           | cula  | ator        |                             |               |               |          |

### Demo 2b

Setup Pipeline

Noise Modeling

 Combine Demo 1 and 2 to create quality reports after each preprocessing step

Multi-Subject

multiple runs of batch\_report\_quality

Quality Monitoring

- with dependencies for input functional/structural
- statistical images saved in different folders (01\_slicetiming, ...)
- ps-figure prints concatenated

### Demo 2b - Output

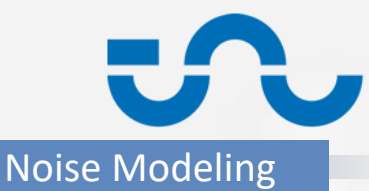

### • Output:

Setup Pipeline

- subject01/report\_quality/report\_quality.ps
  - PostScript file with all output plots, generated from the following nifti image files
- report\_quality/00\_raw/

mean.nii

sd.nii

snr.nii

diffOddEven.nii

**Quality Monitoring** 

maxAbsDiff

subject01/01\_realigned

=> raw time series statistics

=> mean of time series (per pixel)

- => standard deviation (per pixel)
- => mean/sd (per pixel)

Multi-Subject

- => SumOddImages SumEvenImages
- => maximum delta image (vol n vs n+1)
- => realigned time series stats

subject01/04 smoothed

=> smoothed time series stats

...

### Demo 2 - GUI

**Quality Monitoring** Noise Modeling Setup Pipeline Multi-Subject Batch Editor File Edit View SPM BasiclO D 🚔 Module List Current Module: Run Batch Jobs Named File Selector Help on: Run Batch Jobs Named File Selector ..demo02\_compare\_batch\_guality/batch\_report\_guality.m Job File(s) Realign & Unwarp DEP Runs DEP . Job Inputs Seament Get Pathnames DEP . . Directory DEP Make Directory: Make Directory 'report\_guality' Image Calculator DEP . . String 00 raw . . NIfTI Images DEP Move/Delete Files: Moved/Copied Files Coregister: Estimate DEP Normalise: Write DEP . . NIfTI Images DEP Named File Selector: Structural Image(1) - Files . Job Inputs Smooth DEP Normalise: Write DEP DEP Make Directory: Make Directory 'report\_guality' . . Directory . . String 01 realigned Make Directory DEP . . NIfTI Images DEP Realign & Unwarp: Unwarped Images (Sess 1) Change Directory Move/Delete Files DEP Named File Selector: Structural Image(1) - Files DEP . . NIfTI Images Run Batch Jobs DEP . Job Inputs DEP Make Directory: Make Directory 'report guality' . . Directory 02 coregistered . . String DEP Coregister: Estimate: Coregistered Images . . NIfTI Images DEP Named File Selector: Structural Image(1) - Files . . NIfTI Images . Job Inputs . . Directory DEP Make Directory: Make Directory 'report\_quality' Current Item: Job File(s) /Users/kasperla/Dropbox/Conferences/SPMZurich15/PracticalsPhysIOPreprocessing/exa

Dependency

Specify...

## **Plotting Example**

Setup Pipeline

Noise Modeling

Example: Comparing temporal SNR throughout preprocessing

Quality Monitoring

 Temporal SNR per pixel in functional image time series after each preprocessing step

Multi-Subject

Command line code:

```
dirs = {'00_raw', '01_realigned',
'02_coregistered', '03_normalized',
'04_smoothed'}';
files = 'snr.nii';
fpFiles = strcat(dirs, '/', files);
spm_check_registration(fpFiles{:})
```

# **Plotting Example**

### Setup Pipeline

Quality Monitoring

- Example: Temporal SNR
   per pixel in functional
   image time series after
   each preprocessing step
- Right click reveals amazing features
- Result: Increased SNR through realignment and smoothing

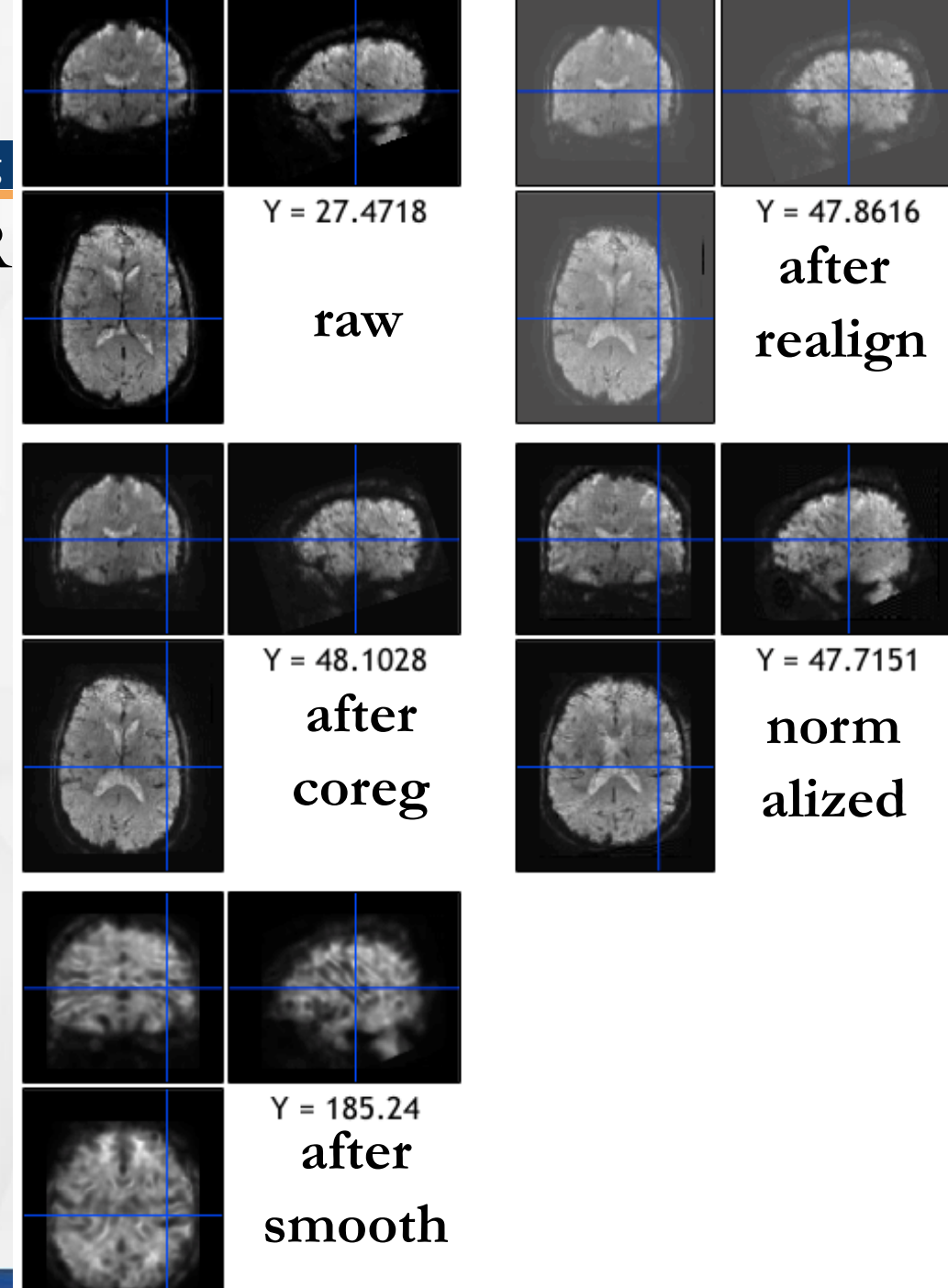

### Quiz...What went wrong here?

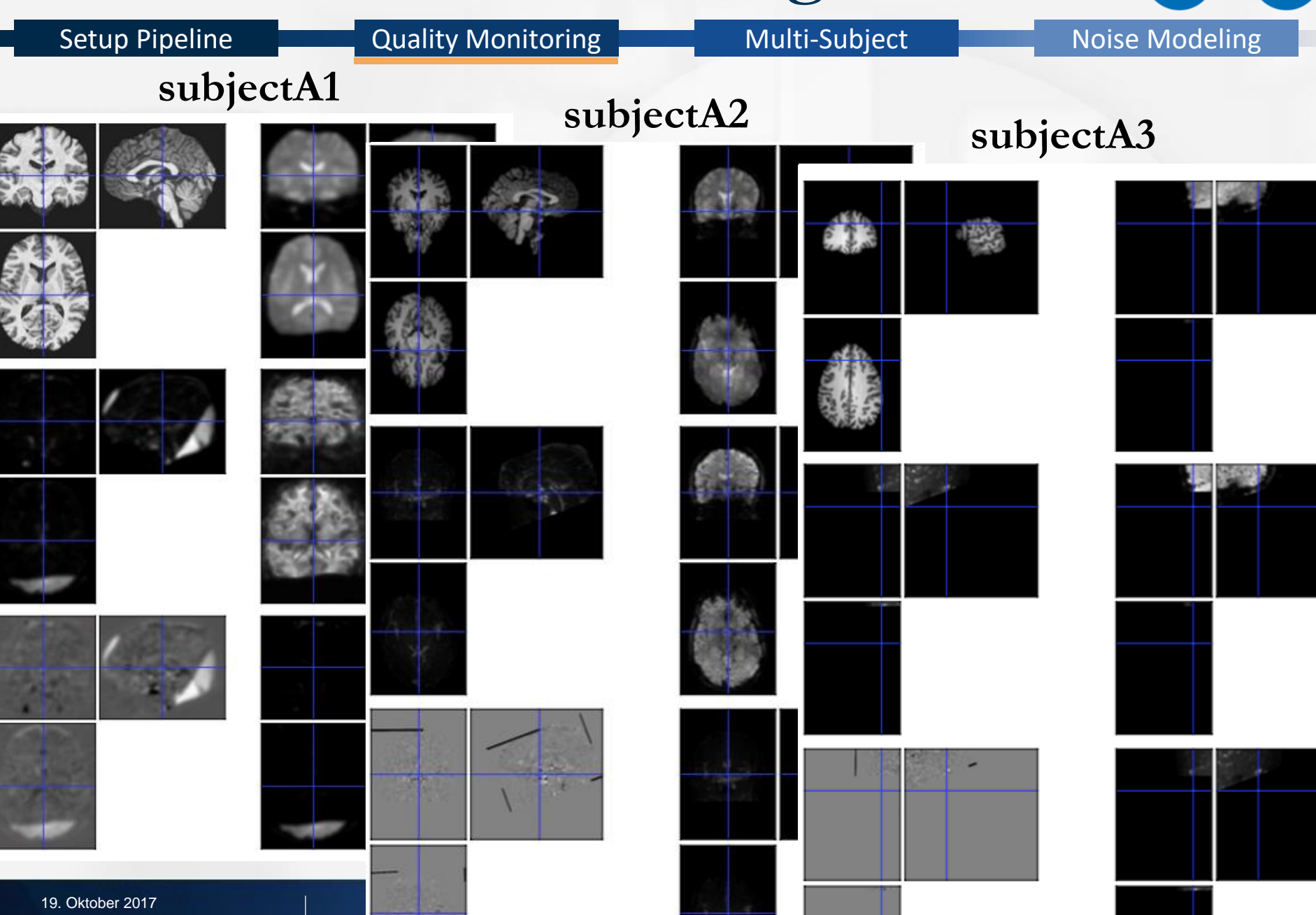

## Quiz...

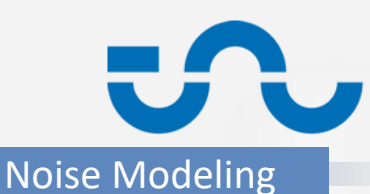

#### Setup Pipeline

Quality Monitoring

- Task: Spotting unusual quality report images
- What went wrong here?
  - subjectA1
    - realignment failed
    - one volume rotated (30 degrees around x-axis)
  - subjectA2
    - segmentation failed
    - structural mirrored compared to template
  - subjectA3
    - co-registration failed
    - functional image shifted by 10 cm (x, y, and z) compared to structural

## Outline

Setup Pipeline

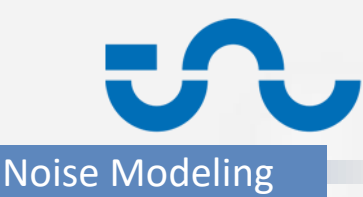

 Setting up a Preprocessing Pipeline in SPM: The Batch Editor

Quality Monitoring

- Monitoring and Comparing Pipelines
- Multi-subject Pipelines
  - Staying on Top: Organisation of Data
  - Looping Pipelines over Subjects' Data
  - Tips for Efficient Performance Monitoring
- Integrating Own Code and Toolboxes:
   Physiological Noise Modeling and Evaluation

### **Data Organisation**

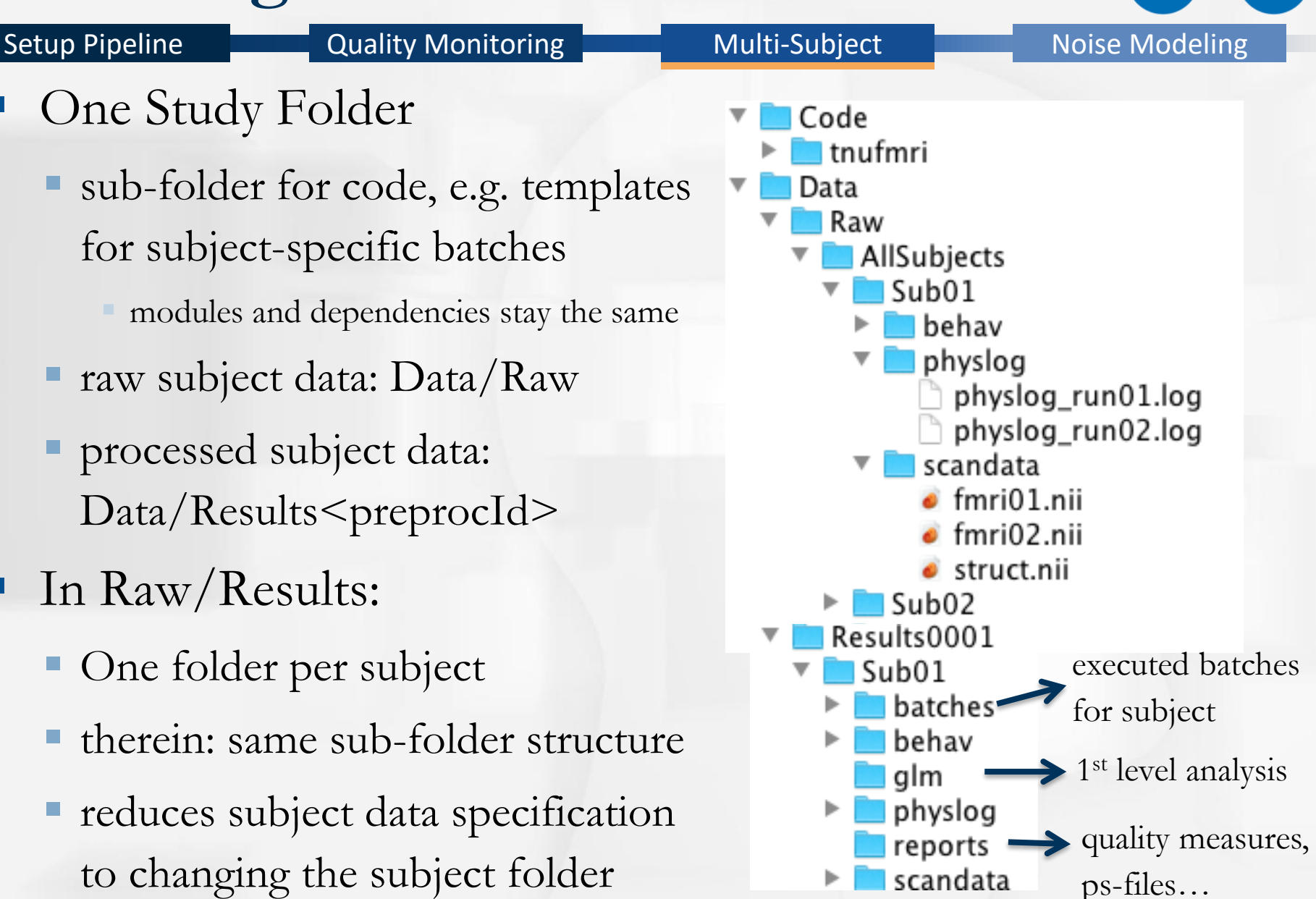

### Multi-Subject = Looping

Quality Monitoring

% List of open inputs

Noise Modeling

### All we have to change in batch: input data to subject

specifics

**Setup Pipeline** 

 Then: Loop over subjects

 Easy, if files are named analogously

```
% Named File Selector: File Set - cfg files
 % Named File Selector: File Set - cfg files
 % Make Directory: Parent Directory - cfg_files
 pathStudy
                 = '/Users/kasperla/Dropbox/Conferences/SPMZurich15/PracticalsPhysI0Prepr
 dirSubjectArray = {
     'subject10'
     'subject11'
     };
 fileFunctional = 'fmri/fmri.nii';
 fileStructural = 'struct/struct.nii';
 nrun = 2; % enter the number of runs here
 jobfile = {'/Users/kasperla/Dropbox/Conferences/SPMZurich15/PracticalsPhysI0Preprocessin
 jobs = repmat(jobfile, 1, nrun);
 inputs = cell(3, nrun);
🗆 fr
     pathSubject = fullfile(pathStudy, dirSubjectArray{nrun});
     fullpathFunctional = fullfile(pathSubject, fileFunctional);
     fullpathStructural = fullfile(pathSubject, fileStructural);
     % functional file
     inputs{1, crun} = {fullpathFunctional}; % Named File Selector: File Set - cfg_files
     % structural file
     inputs{2, crun} = {fullpathStructural}; % Named File Selector: File Set - cfg_files
     % subject folder
     inputs{3, crun} = {pathSubject}; % Make Directory: Parent Directory - cfg_files
 end
 snm('defaults' 'FMRT').
 spm jobman('run', jobs, inputs{:});
```

### Demo 3 – Example Loop Script

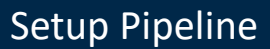

Quality Monitoring

Multi-Subject

Noise Modeling

- Using pipelining scripts, it becomes even easier: tnufmri\_main\_multi\_subjects(subjectIds, preprocId, iProcessingSteps)
- Basically a loop over tnufmri\_main\_single\_subject

## Outline

Setup Pipeline

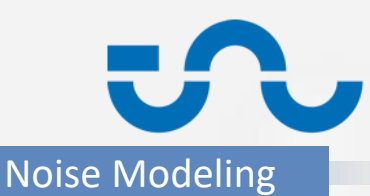

 Setting up a Preprocessing Pipeline in SPM: The Batch Editor

Quality Monitoring

- Monitoring and Comparing Pipelines
- Multi-subject Pipelines
- Integrating Own Code and Toolboxes:
   Physiological Noise Modeling and Evaluation

- Executing Custom Matlab Code within the Pipeline
- The TAPAS PhysIO Toolbox
- Automatic (Noise) Modeling and Contrast Reporting

### Demo 4

Setup Pipeline

Quality Monitoring

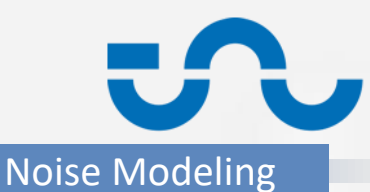

- Performs whole single-subject analysis except preprocessing
  - creates behavioral regressors (visual stimuli/button responses)
    >multiple\_conditions.mat
  - creates nuisance regressors, including RETROICOR via the TAPAS PhysIO Toolbox
    - >multiple\_regressors.mat
  - Sets up 1<sup>st</sup> level analysis GLM & estimates it
  - Estimates F-contrasts of interests and plots them to .ps file
- Run via
  - 1. spm\_jobman(`interactive',
     subject01/batches/demo04\_stats\_physio/batch\_physio\_
     glm\_contrasts.m)

### Demo 4

| Edit View SPM BasicIO         Image: Contrast Manager         Named File Selector         Named File Selector         Named File Selector         Named File Selector         Named File Selector         Named File Selector         Named File Selector         Call MATLAB function DEP         Model estimation         Model estimation         DEP         Contrast Manager         DEP         Contrast Manager         DEP         Nasices Present         IN         Named File Selector         Named File Selector         Call MATLAB function DEP         Model estimation         DEP         Contrast Manager         DEP         Contrast Manager         DEP         NslicesPerBeat         TR         Nscans         NslicesPerBeat         TR         Nscans         Nscans         Nature Store         Store         Negrest Correst Manager         Nature Store         Nature Store         Nature Store         Nature Store                                                                                                    | etup Pipeline                                                                                                    | Quality Monitoring                                                                                                    | Multi-Subject                                                           | Noise Modeling                                                                                                    |
|----------------------------------------------------------------------------------------------------|----------------------------------------------------------------------------------------------------|----------------------------------------------------------------------------------------------------|-------------------------------------------------------------------------|----------------------------------------------------------------------------------------------------|
| Image: Current Module: IAPAS Physilo Toolbox         Named File Selector         Named File Selector         Make Directory         Named File Selector         Named File Selector         Named File Selector         Named File Selector         Named File Selector         Named File Selector         Named File Selector         Call MATLAB function         DEP         Model estimation         DEP         Results Report         DEP         Results Report         DEP         Nummer         Named File Selector         Named File Selector         Named File Selector         Call MATLAB function         DEP         Model estimation         DEP         Results Report         DEP         Results Report         DEP         Nalices         Nalices         Nalices         NalicesPerBeat         TR         Nath Tubesholding parameters for de-poising and timing)         Ourrent Item: save. Br         Reference from         Make Directory: Make Directory first_level_2BF'                                                                                                    | Edit View SPM BasicIO                                                                                                    | Batch I                                                                                                    | Editor                                                                  |                                                                                                    |
| Medule List       Current Module: TAPAS Physilo Toolbox         Named File Selector       Help on: TAPAS Physilo Toolbox         Mared File Selector       Save_dir         Named File Selector      siological Logfile(1) - Files         Named File Selector      siological Logfile(1) - Files         Named File Selector      siological Logfile(1) - Files         Call MATLAB function       DEP         TAPAS Physilo Toolbox      siological Logfile(1) - Files         Iog_files      siological Logfile(1) - Files         Iog_scan_timing      siological Logfile(1) - Files         Iog_scan_timing      siological Logfile(1) - Files         Contrast Manager       DEP         Nslices       Sapar (Sequence timing parameters)         Nslices      siological Logfile(1) - Files         Nslices      siological Logfile(1) - Files         Named File Selector      siological Logfile(1) - Files         Notices      siological Logfile(1) - Files        siological Logfile(1) - Files      siological Logfile(1) - Files        sological Specification DEP      sological Logfile(1) - Files         Module Istat Manager       DEP        sological Logfile(1) - Files      sological Logfile(1) - Files        sological Logfi |                                                                                                    |                                                                                                    |                                                                         |                                                                                                    |
| Named File Selector       Help on: TAPAS PhysIO Toolbox         Named File Selector       Save_dir         Make Directory       Philips         Named File Selector       Directory         Named File Selector       Directory         Call MATLAB function       DEP         TAPAS PhysIO Toolbox       DEP         Model estimation       DEP         Model estimation       DEP         Results Report       DEP         Nslices       10         Nacar Sile       10         Named File Selector       10         MATLAB function       DEP         Model estimation       DEP         Results Report       DEP         Nslices       37         Nslices       37         Nslices Set Der Der       100         Onset_slice       19         Itme_slice_to_slice       19         Nprep       100         Nprep       10         Make Directory: Make Directory 'first_level_2BF'                                                                                                    | Module List                                                                                                    | Current Module: TAPAS PhysIO Toolbox                                                                                                    |                                                                         |                                                                                                    |
| Specify. Dependency                                                                                                    | Named File Selector<br>Named File Selector<br>Make Directory<br>Named File Selector<br>Call MATLAB function DEF<br>TAPAS PhysIO Toolbox DEF<br>fMRI model specification DEF<br>Model estimation DEF<br>Contrast Manager DEI<br>Results Report DEI | Help on: TAPAS PhysiO To<br>save_dir<br>log_files<br>. vendor<br>. log_cardiac<br>. log_respiration<br>. log_scan_timing<br>. sampling_interval<br>. relative_start_acquisition<br>. align_scan<br>sqpar (Sequence timing par<br>. Nslices<br>. NslicesPerBeat<br>. TR<br>. Ndummies<br>. Nscans<br>. onset_slice<br>. time_slice_to_slice<br>. Nprep<br>thresh (Thresholding param<br>Current Item: save_dir<br>Nake Directory: Make Directory | rameters)<br>eters for de-noising and timing<br>ctory 'first_level_2BF' | Directory 'first_level_2BF'<br>Philips<br>siological Logfile(1) - Files<br>siological Logfile(1) - Files<br>0<br>first<br>37<br>12.5<br>5<br>100<br>19<br>6 |

# Pipeline Noise Modeling/Report

Setup Pipeline

Quality Monitoring

Multi-Subject

**Noise Modeling** 

- Model physiological noise as nuisance regressors
- Check noise correction via explained variance (F-contrasts)
  - Automatic contrast creation and report (glass brain): Batch Editor
     SPM => Stats => Contrast Manager/Results Report
  - With underlays: tapas\_physio\_report\_contrasts

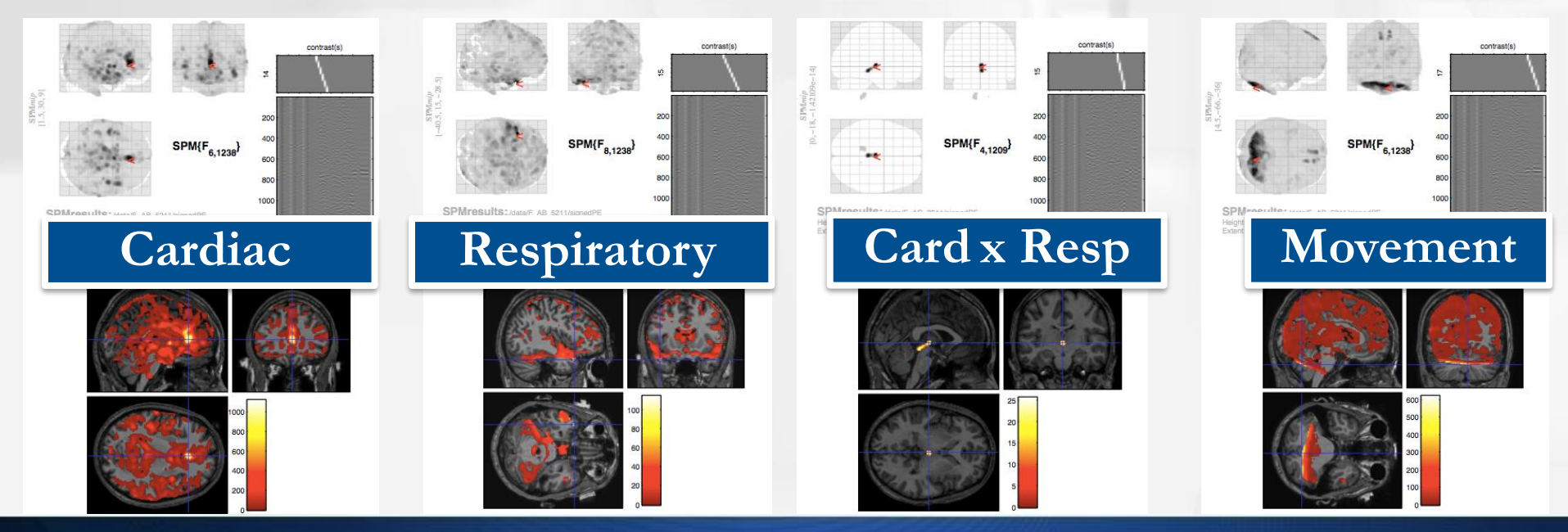

### Conclusion

Setup Pipeline

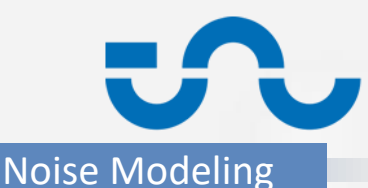

 Setting up a Preprocessing Pipeline in SPM: The Batch Editor

Quality Monitoring

... best way for reproducible, documented preprocessing

- Monitoring and Comparing Pipelines
   ...within Batch Editor, CheckReg Tool, Stat Images per step
- Multi-subject Pipelines
  - ...via template batch, same sub-folders & Matlab script (subj.-loop)
- Integrating Own Code & Physiological Noise Correction
   ... by calling Matlab functions within Batch Editor, e.g. PhysIO Toolbox